## Obtenez de l'aide pour ce qui compte pour vous, quand et comment vous le souhaitez.

## Créez votre code d'invitation unique pour vous inscrire en ligne

Vous devez seulement vous inscrire *une fois* en ligne – vous n'avez besoin que de votre carte d'assurance CADA 360, de votre date de naissance et d'un appareil électronique.

- 1. Allez à: <u>integrale.telussante.com</u> et choisissez : "S'inscrire"
- Votre code d'invitation unique doit avoir 20 caractères et doit commencer par *RET*- suivi de votre numéro de régime CADA 360 + les 6 derniers chiffres de votre numéro de participant + votre date de naissance (JJMM). N'insérez pas d'espace entre les caractères. Voici un example:

## RET-3449990003012406

Exactement Numéro comme indiqué de régime ci-dessus 6 chiffres Numéro de Date de naissance 6 caractères JJMM 4 chiffres

Inscrivez les 6 chiffres de votre numéro de régime CADA 360 tel qu'il parait sur votre carte d'assurance. Si le numéro de régime a moins de 6 chiffres, précédez -le d'un « 0 » de façon que le numéro contient toujours 6 caractères.

Inscrivez seulement les derniers caractères de votre numéro de participant. Si le numéro de participant a moins de 6 caractères, précédez-le d'un « 0 » de façon que le numéro contient toujours 6 caractères.

Si le jour ou le mois de votre date de naissance est un chiffre simple, précédez-le d'un «0» de façon à ce que la date comporte toujours 4 caractères tel que JJMM (p. ex., 24 juin = 2406).

- Une fois la session ouverte, vous verrez «CADA » à la place de votre prénom et votre numéro de police au lieu de votre nom de famille. Mettez à jour vos renseignements personnels.
- Cliquez sur «Soumettre» pour accéder au site.
   Enregistrez vos identifiants pour votre prochaine visite

   allez simplement au site integrale.telussante.com

## Téléchargez l'application

Entrez les mêmes nom d'utilisateur et mot de passe utilisés sur le site pour vous connecter sur votre cellulaire

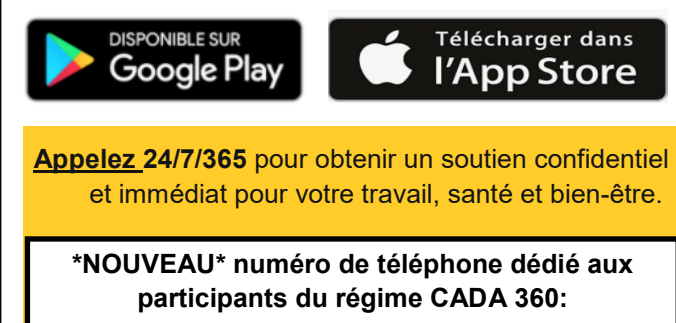

1-833-701-2540

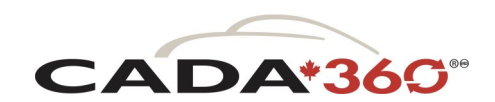

Mis à votre disposition par:

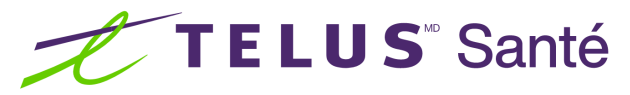